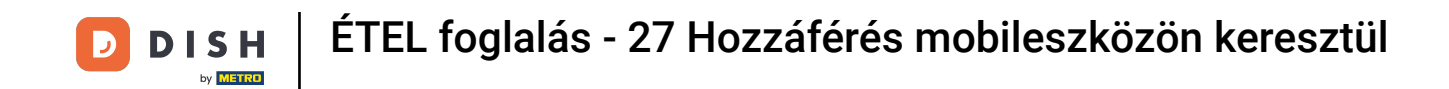

Az első lépés a DISH mobilalkalmazás megnyitása és bejelentkezés. Kattintson a Bejelentkezés gombra a továbblépéshez.

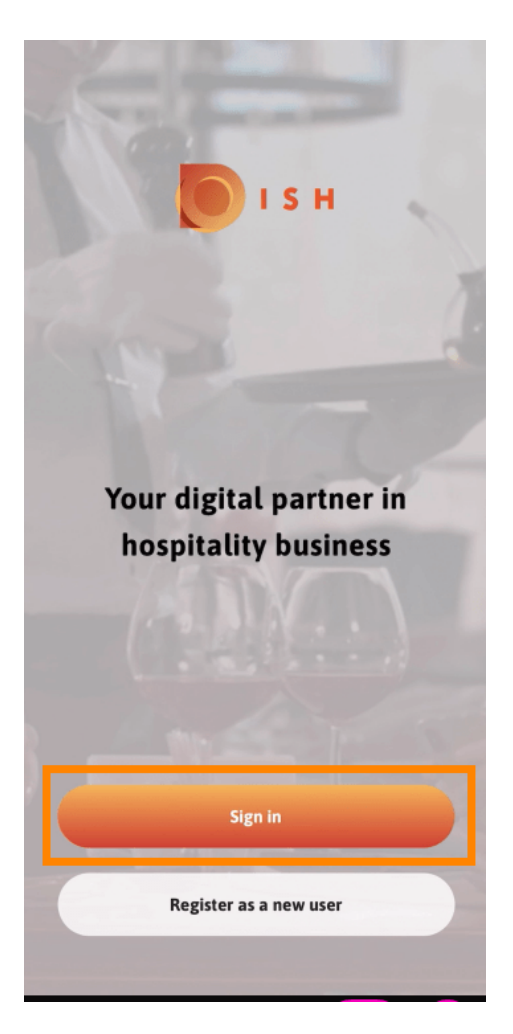

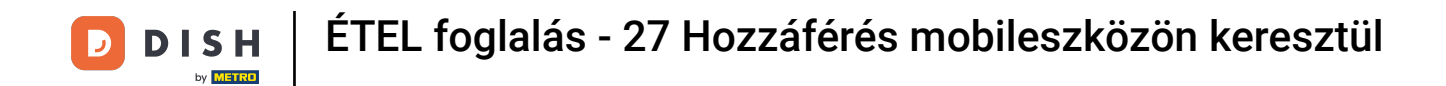

Kattintson a Folytatás gombra , hogy átirányítsa a DISH egyjeles oldalára.

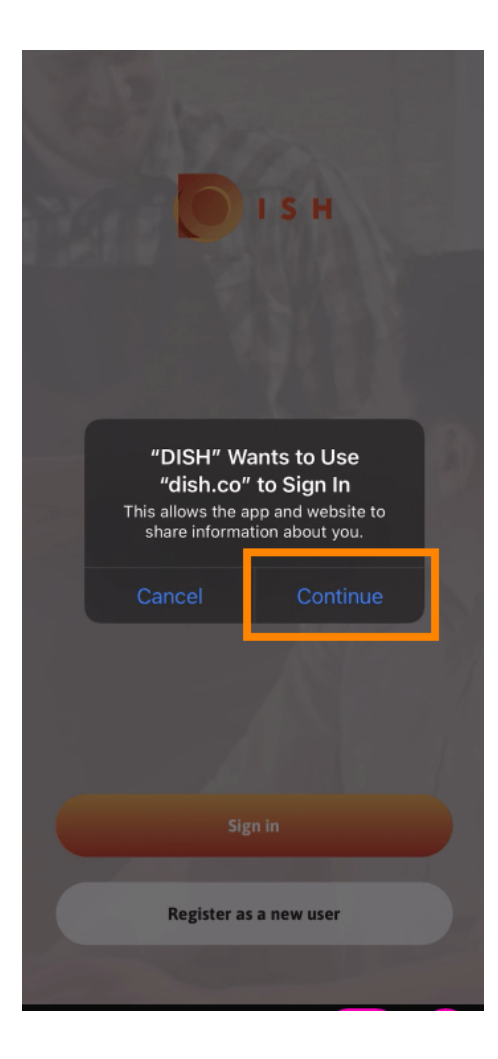

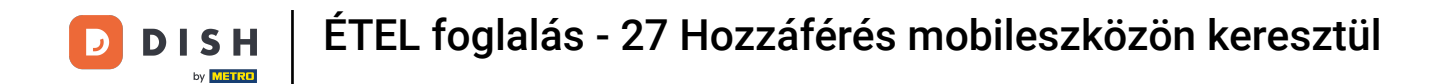

• Adja meg a felhasználónevet és a jelszót .

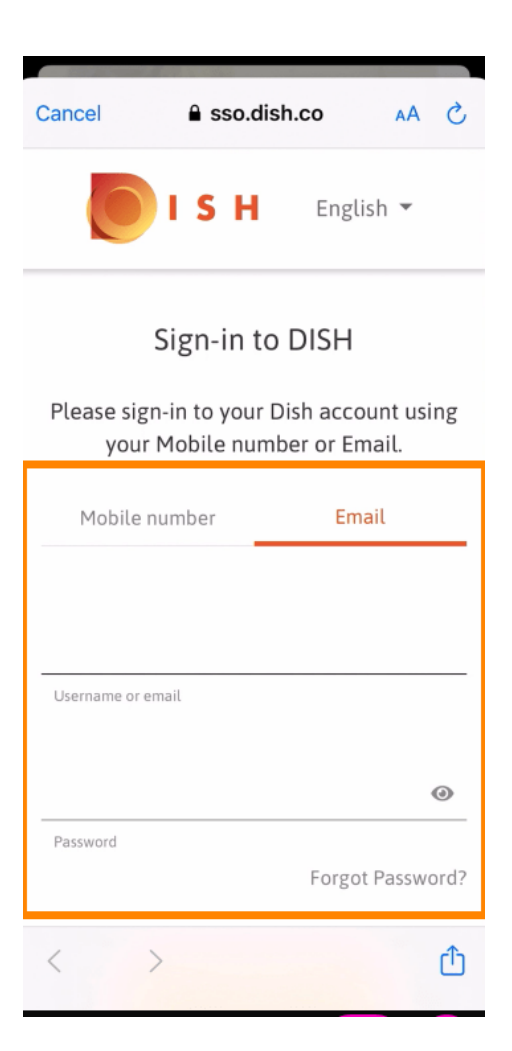

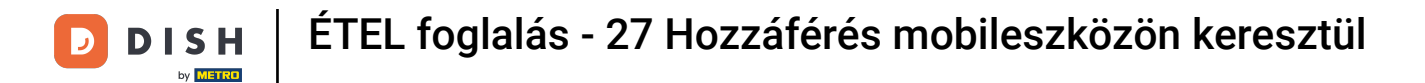

## • Hajtsa végre ezt a lépést a Bejelentkezés gombra kattintva .

| Cancel sso.dish.co AA X<br>Flease sign-in to your Distraccount using<br>your Mobile number or Email. |                                    |          |          |
|----------------------------------------------------------------------------------------------------|------------------------------------|----------|----------|
| Mobile number Emai                                                                                   |                                    |          | l        |
| training@hd.digital                                                                                  |                                    |          |          |
| Username or em                                                                                       | ail                                |          |          |
| •••••                                                                                                |                                    |          | ۲        |
| Password                                                                                             |                                    | Forgot P | assword? |
|                                                                                                    |                                    |          | _        |
|                                                                                                    | Log Ir                             | 1        |          |
|                                                                                                    | No Account<br><mark>Sign up</mark> | yet?     |          |
| < >                                                                                                  |                                    |          | Û        |

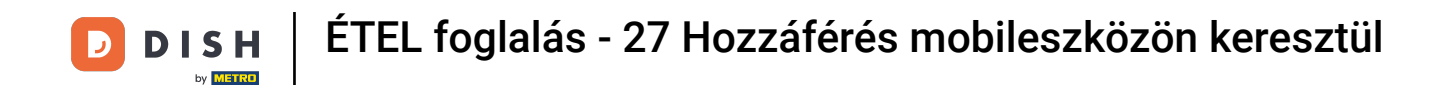

A DISH Reservation eszköz megjelenik az eszközök alatt. Kattintson rá az irányítópult megnyitásához.

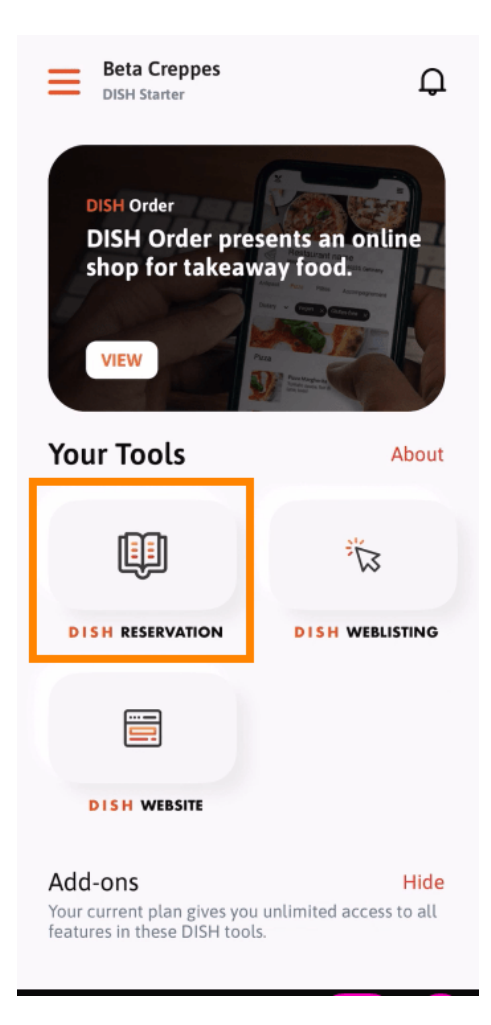

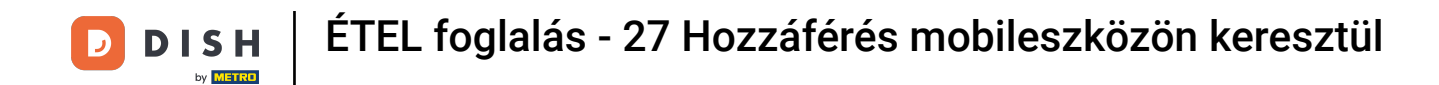

• Folytassa az ÉTEL foglalás lehetőségre kattintva .

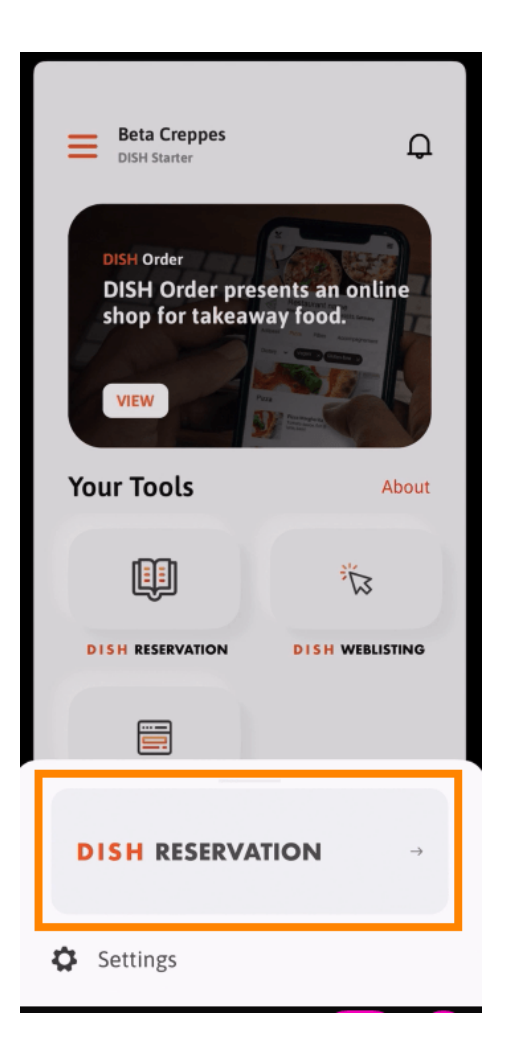

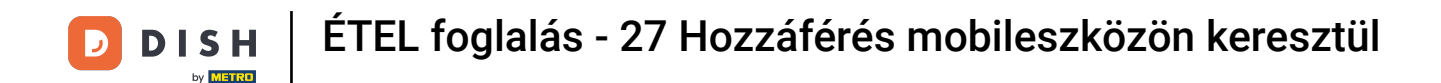

A magas minőségi szabványok biztosítása érdekében fogadja el a cookie-k használatát .

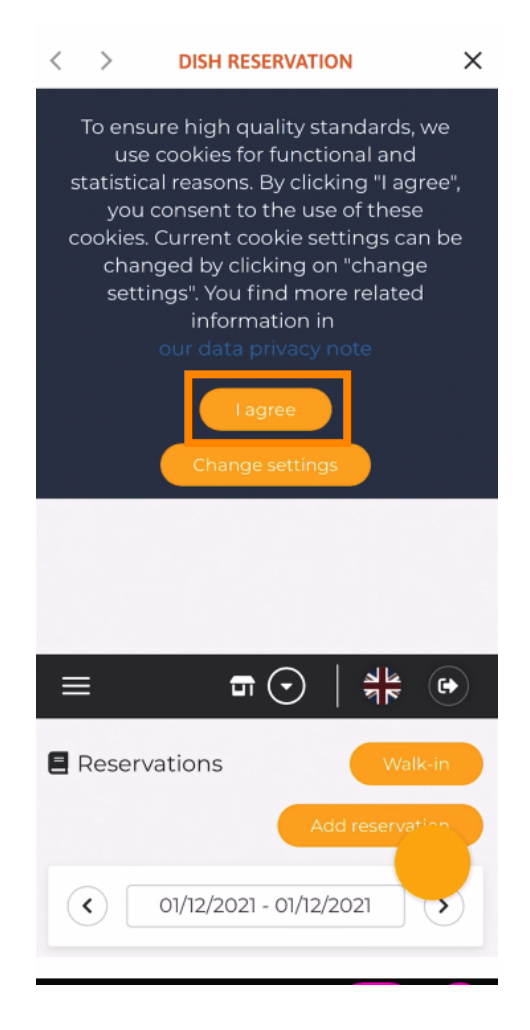

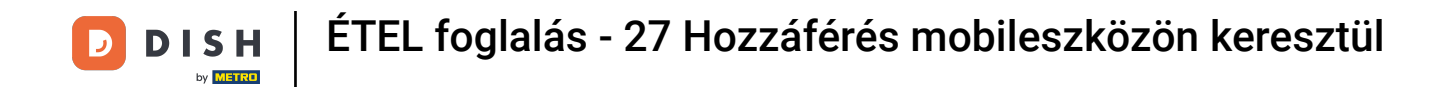

Ennyi. Ön most a DISH Reservation mobil verziójában van.

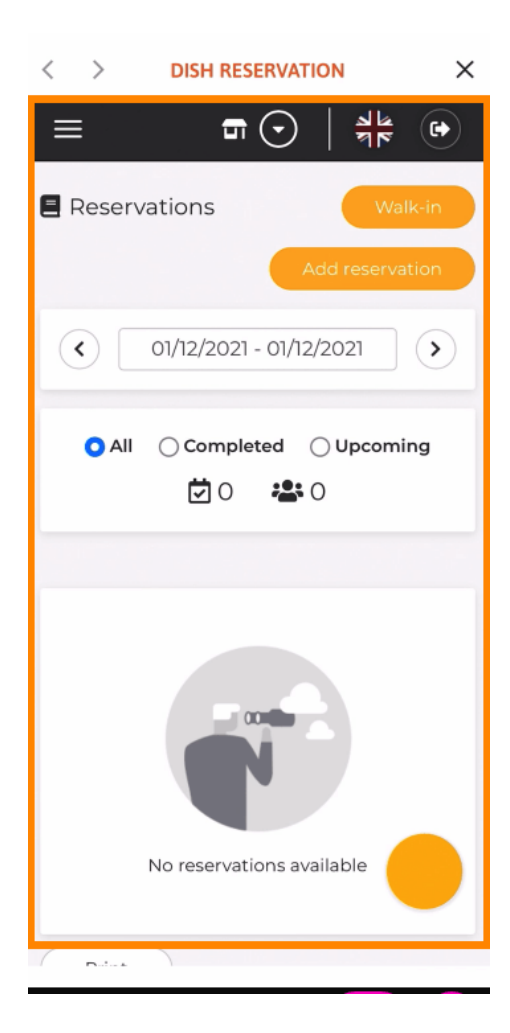

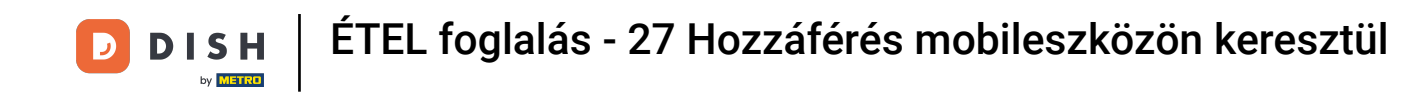

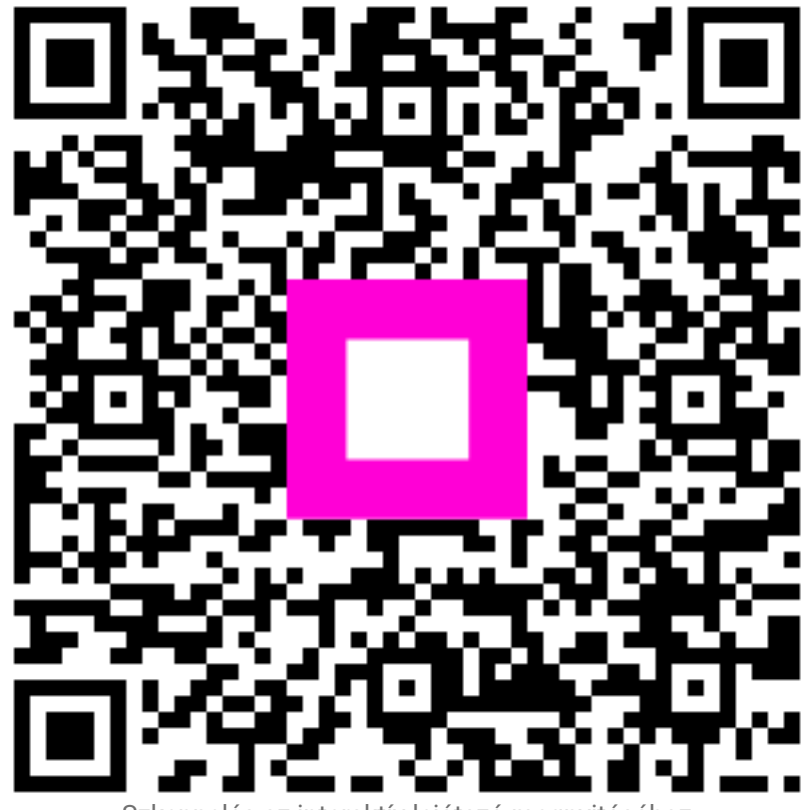

Szkennelés az interaktív lejátszó megnyitásához